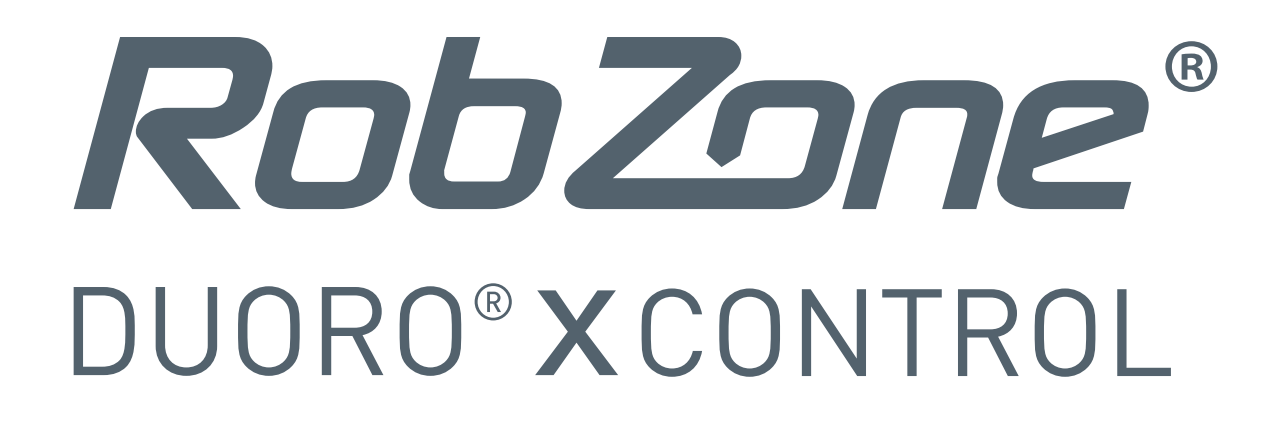

# Vážení zákazníci,

**nyní je k dispozici zcela nová aplikace Robzone** pro pohodlnější a příjemnější ovládání Vašeho robotického vysavače Duoro Xcontrol.

## Jak nyní postupovat?

Pro přechod z aktuální verze aplikace do nové verze aplikace postupujte **dle následujících pokynů:** 

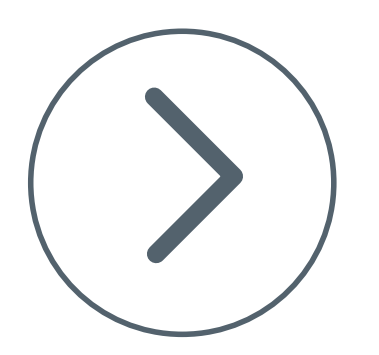

#### **Krok 1:** Odinstalujte původní (starou) verzi aplikaci Robzone DXC z Vašeho telefonu.

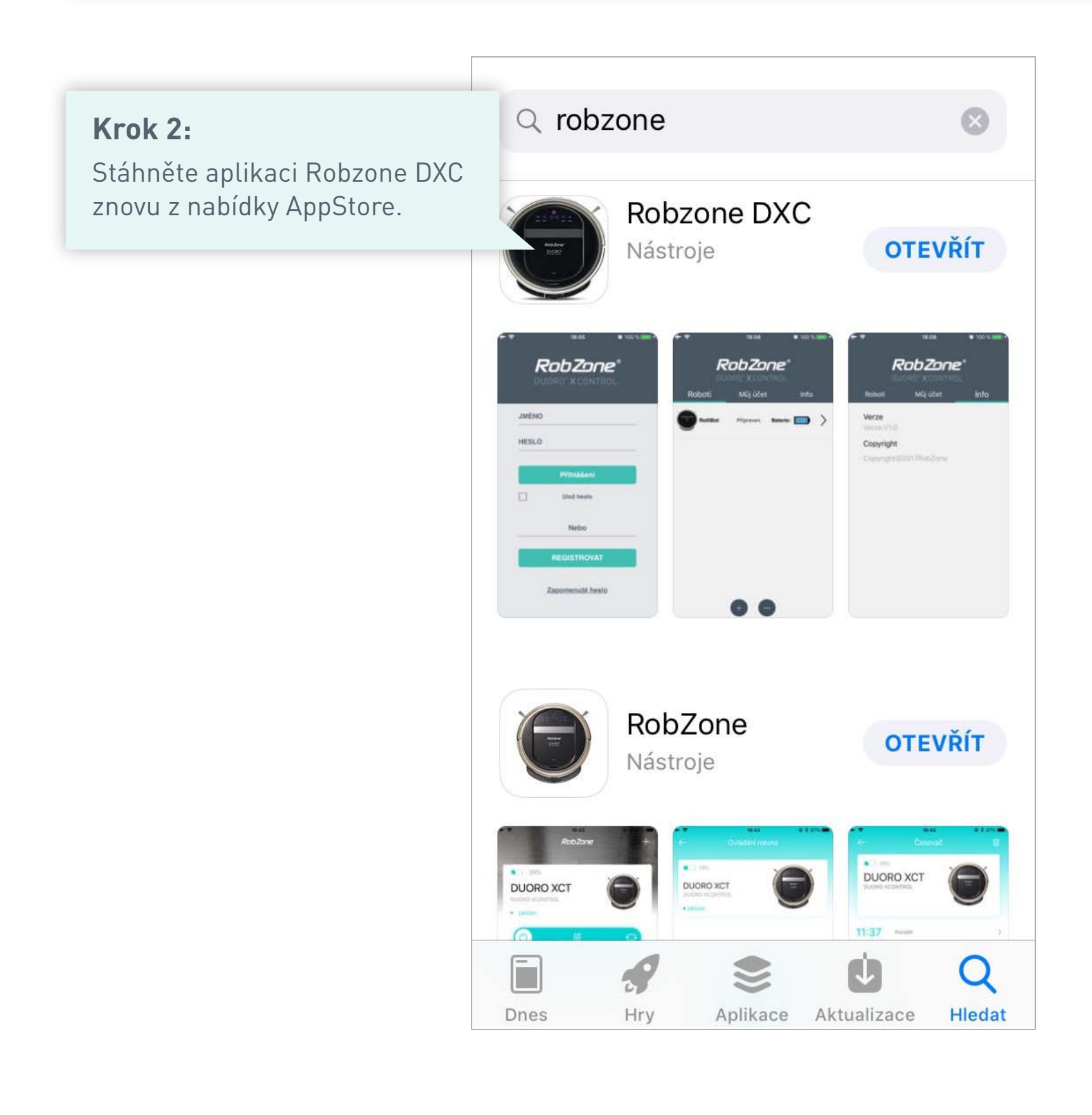

| App Store III <ul> <li>▲ ¥ 43 %</li> </ul> <b>RobZone</b> DUORO® X CONTROL |                                                                            |
|----------------------------------------------------------------------------|----------------------------------------------------------------------------|
| JMÉNO                                                                      |                                                                            |
| HESLO                                                                      |                                                                            |
| Přihlášení                                                                 |                                                                            |
| Ulož heslo                                                                 |                                                                            |
| Nebo                                                                       |                                                                            |
| REGISTROVAT                                                                | Krok 3:                                                                    |
| Zapomenuté heslo<br>Aktualizace firmwaru.                                  | Po novém otevření aplikace<br>klikněte na " <b>Aktualizace firmware</b> ". |
|                                                                            |                                                                            |

Přihlášení ani registrace do aplikace není nutná!

### Krok 4:

Aktivujte WiFi na robotickém vysavači. Stiskněte a držte tlačítko "**HOME**" tak dlouho, dokud se na displeji robota nezobrazí nápis "SUCC" a následně "CONN"

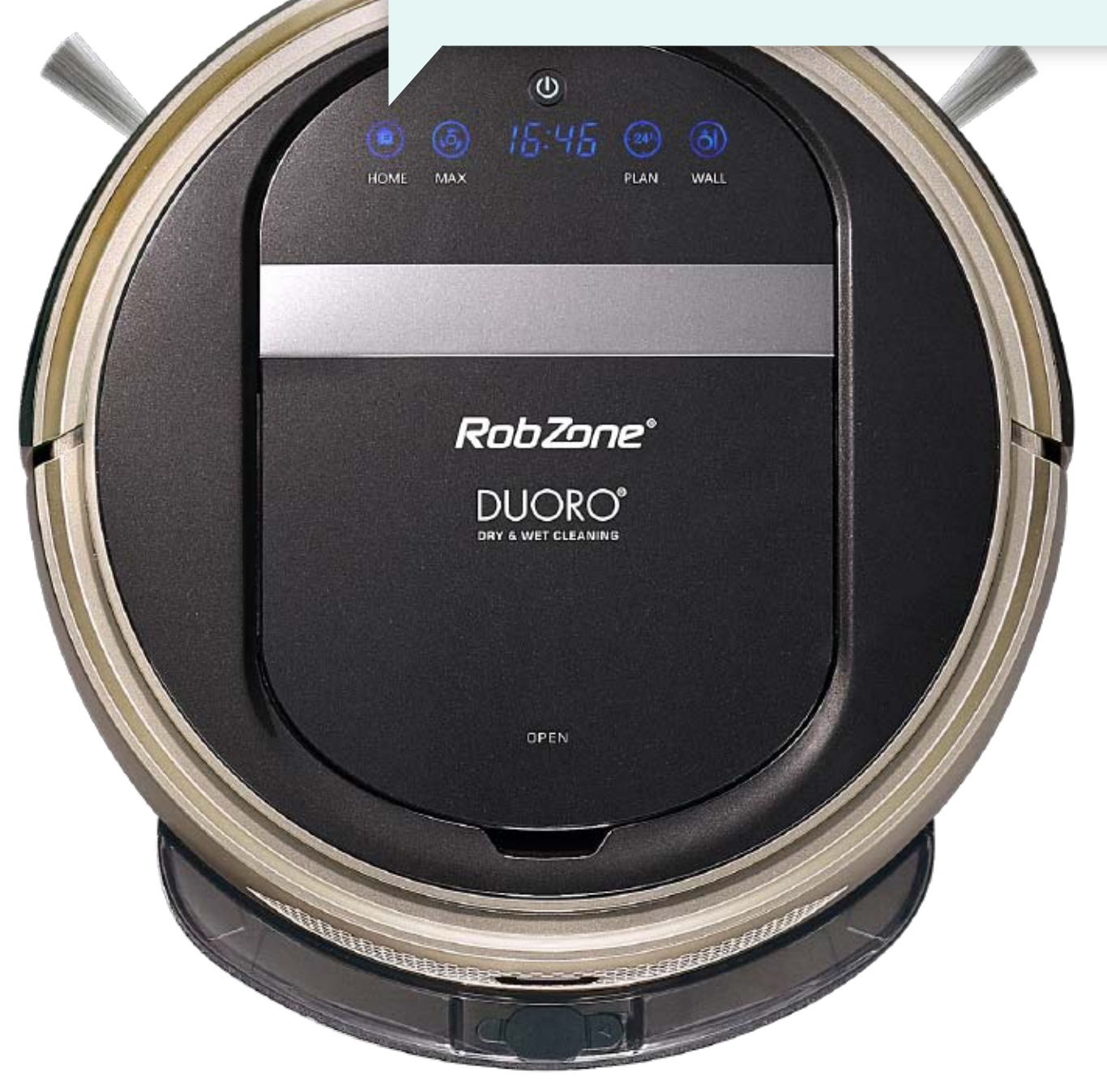

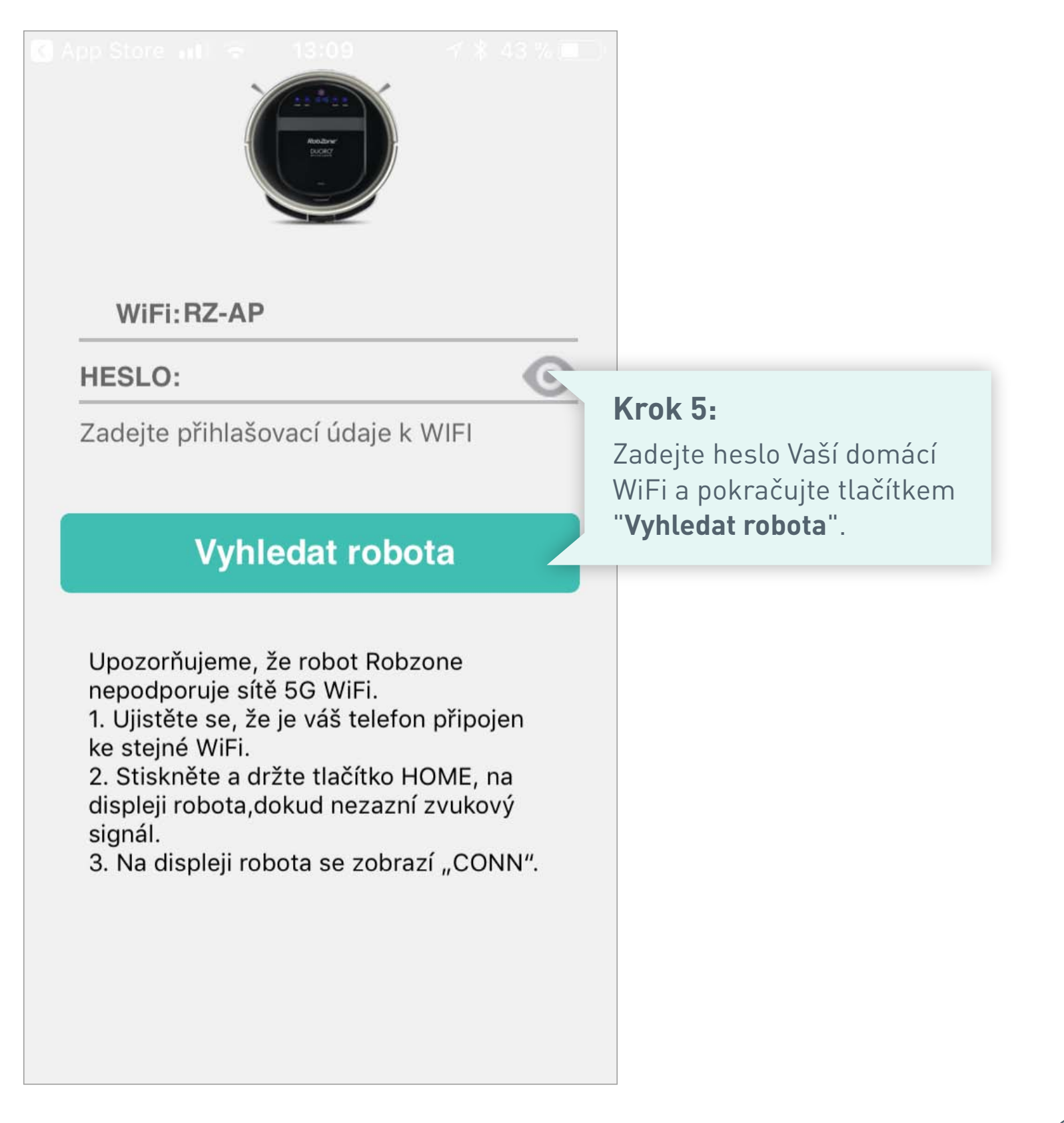

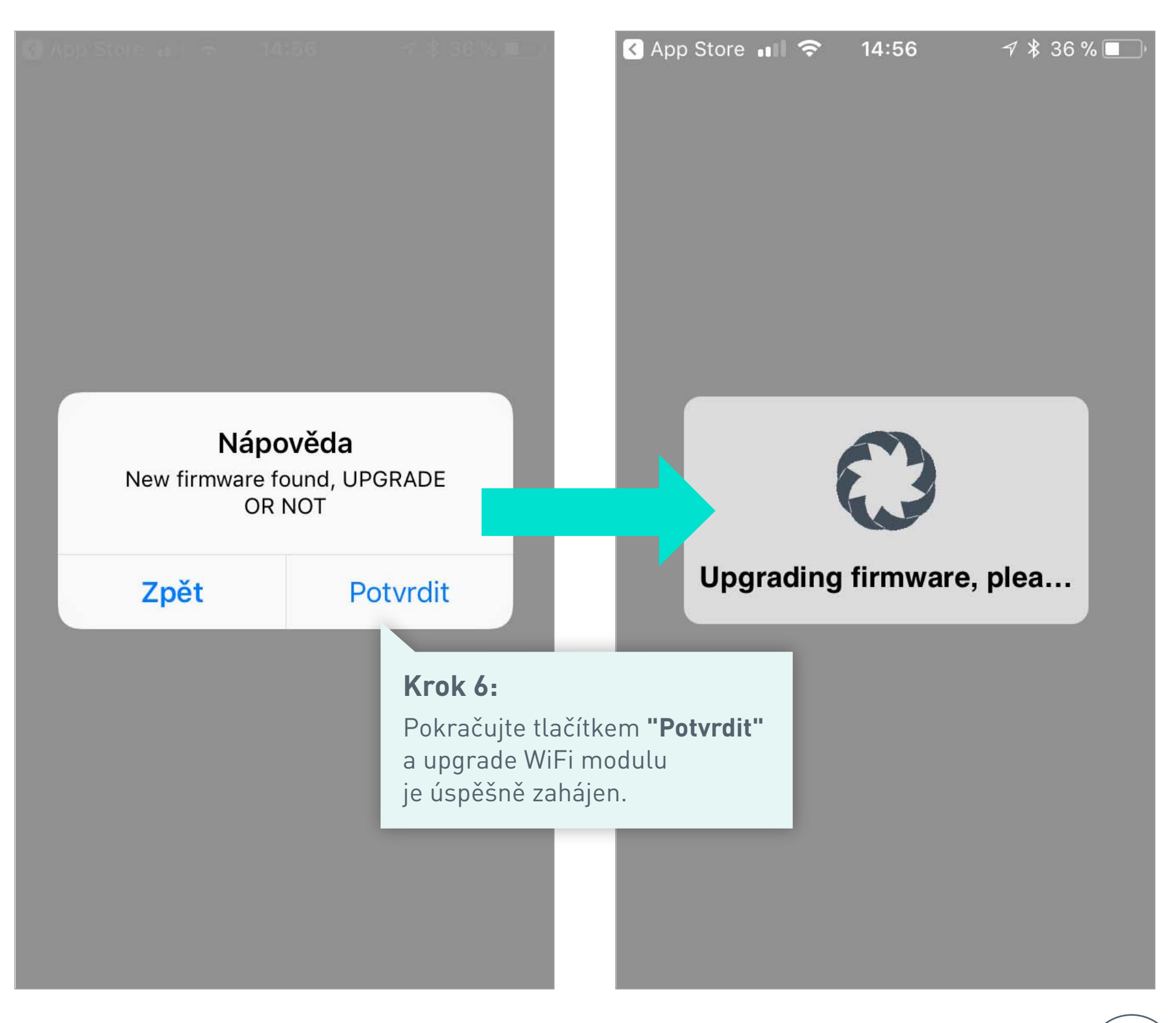

### Upgrading firmware success

Vážený zákazníku, nyní je k dispozici zcela nová aplikace Robzone pro pohodlnější a příjemnější ovládání vašeho robotického vysavače Duoro XCONTROL. V nové aplikaci bude nutná nová registrace k účtu a následné spárování s robotem. Klikněte na tlačítko OK a stáhněte si novou verzi aplikace v odkazu nebo vyhledejte v Google Play/nApp Store pod názvem RobZone. Aplikaci si stáhněte a nainstalujte do svého telefonu nebo tabletu. Pokud nechcete instalovat aktualizaci nyní, klikněte na "Storno"

Cancel

### Ok Krok 7: Dokončení upgradu potvrďte tlačítkem "**Ok**".

| App Store III              |                                           |
|----------------------------|-------------------------------------------|
|                            |                                           |
| Upgrading firmware success |                                           |
|                            | <b>Krok 8:</b><br>Upgrade Wifi modulu byl |
|                            | úspěšně dokončen!                         |
|                            |                                           |
|                            |                                           |
|                            |                                           |
|                            |                                           |
|                            |                                           |
|                            |                                           |
|                            |                                           |
|                            |                                           |
|                            |                                           |
|                            |                                           |

Nyní v AppStore stáhněte novou verzi aplikace Robzone. Registrujte se a spárujte robota dle návodu.

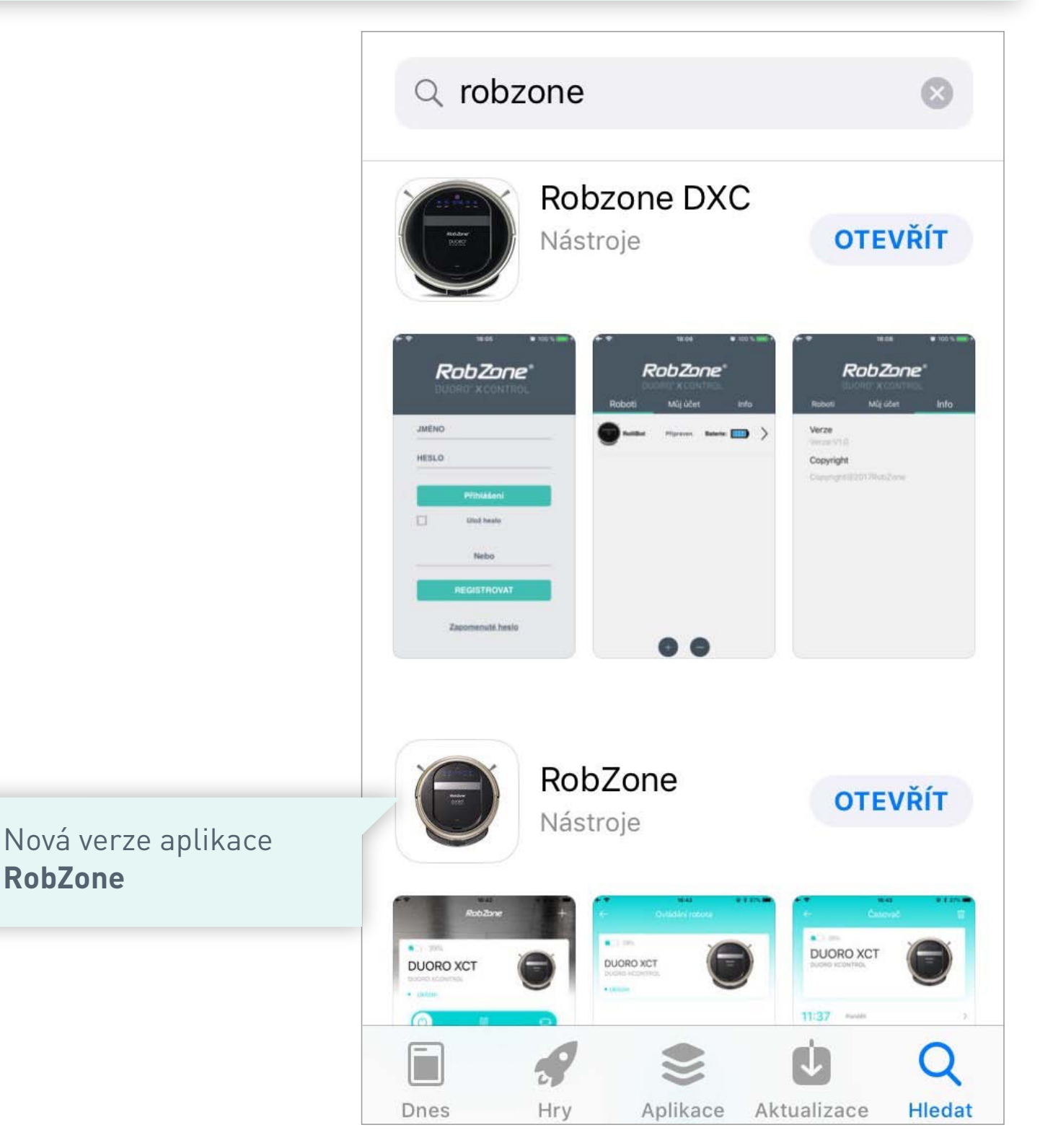

Návod pro spárování robota s novou aplikací naleznete zde: <u>https://www.robzone.cz/user/upload/Aplikace/rbz-duoro-xcontrol-app2\_online-navod.pdf</u>

Po spárování robota s novou aplikaci je možné původní aplikaci z mobilního telefonu odstranit.